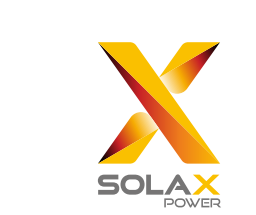

# Kurz-Montageanleitung

——— X1 Serie 3,0 kW - 5,98 kW

#### Installation des Wechselrichters

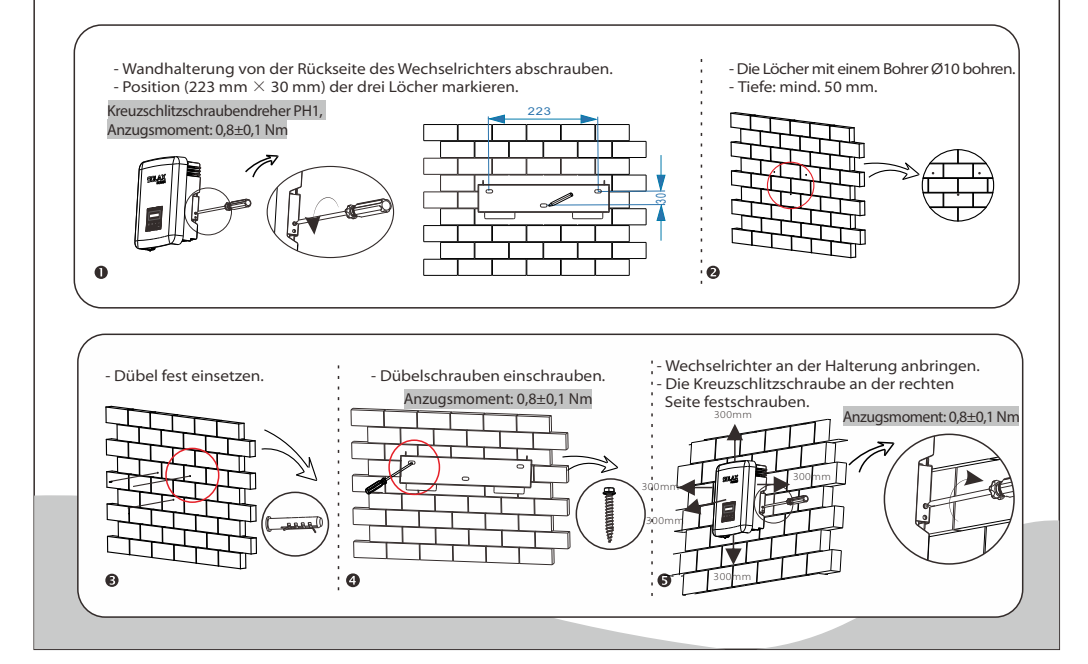

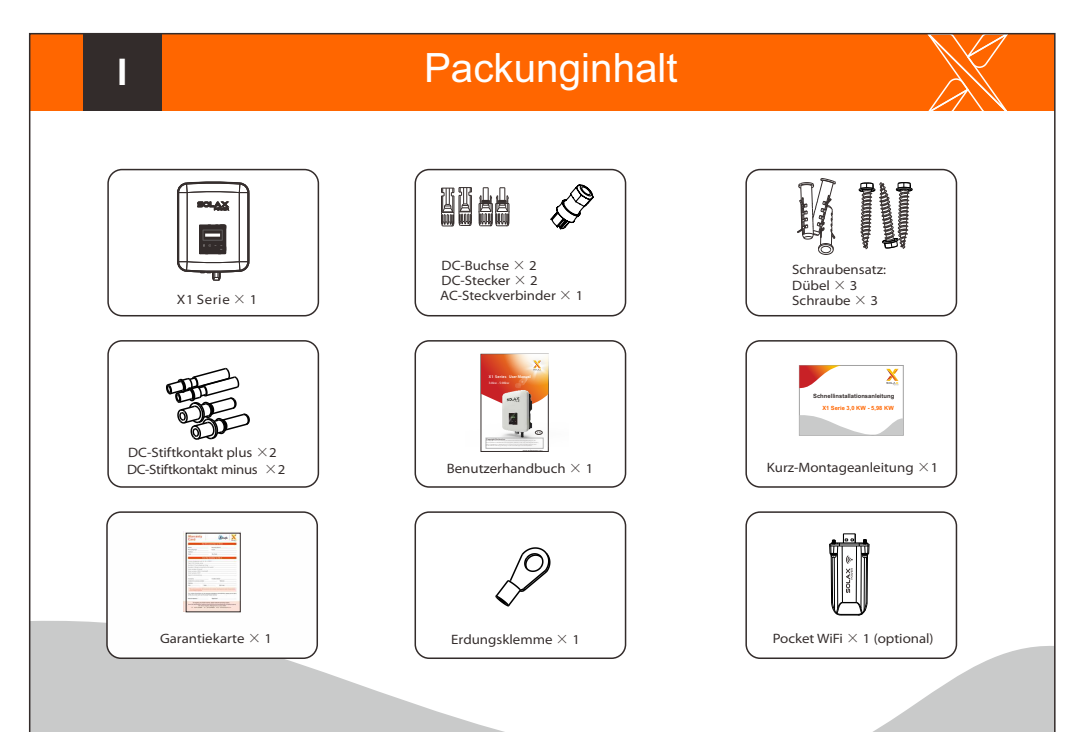

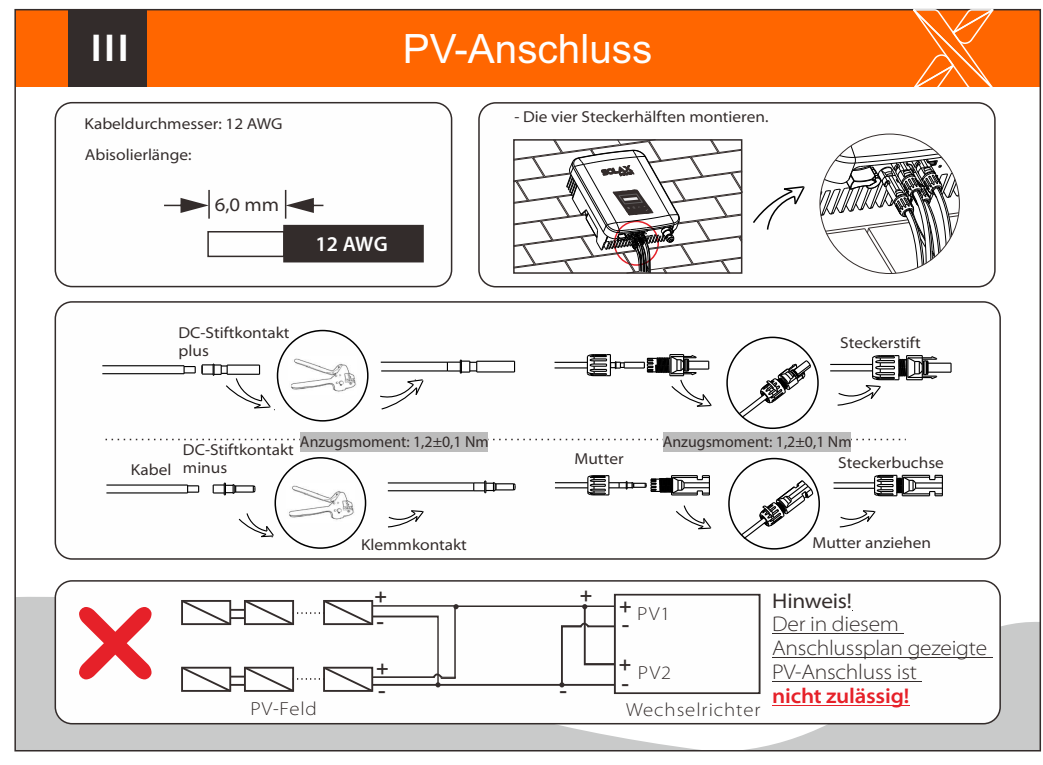

### **AC-Anschluss**

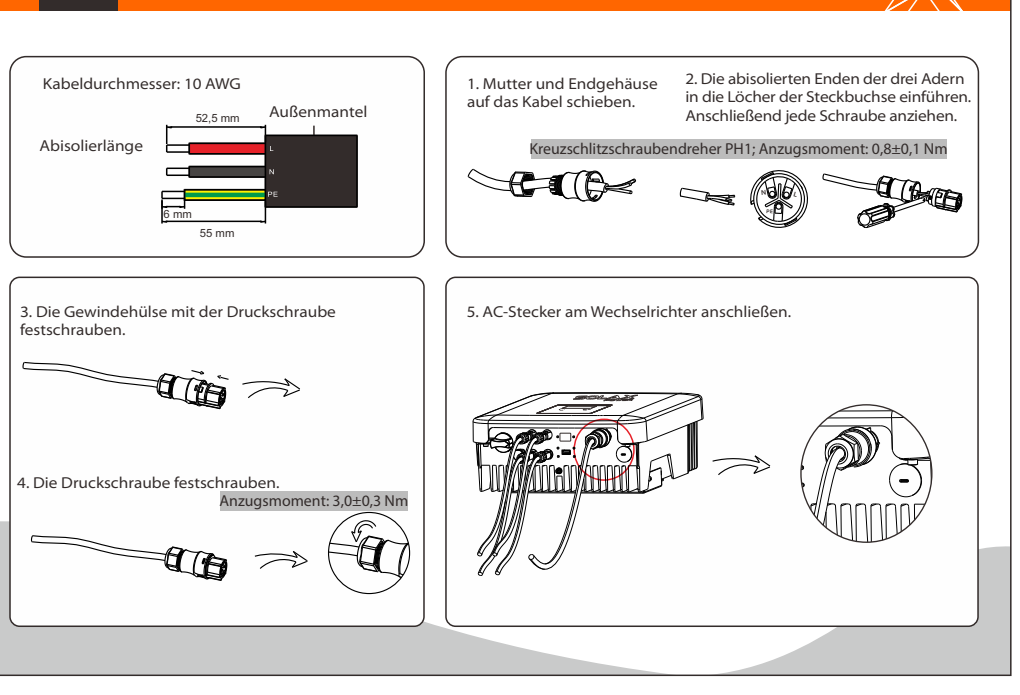

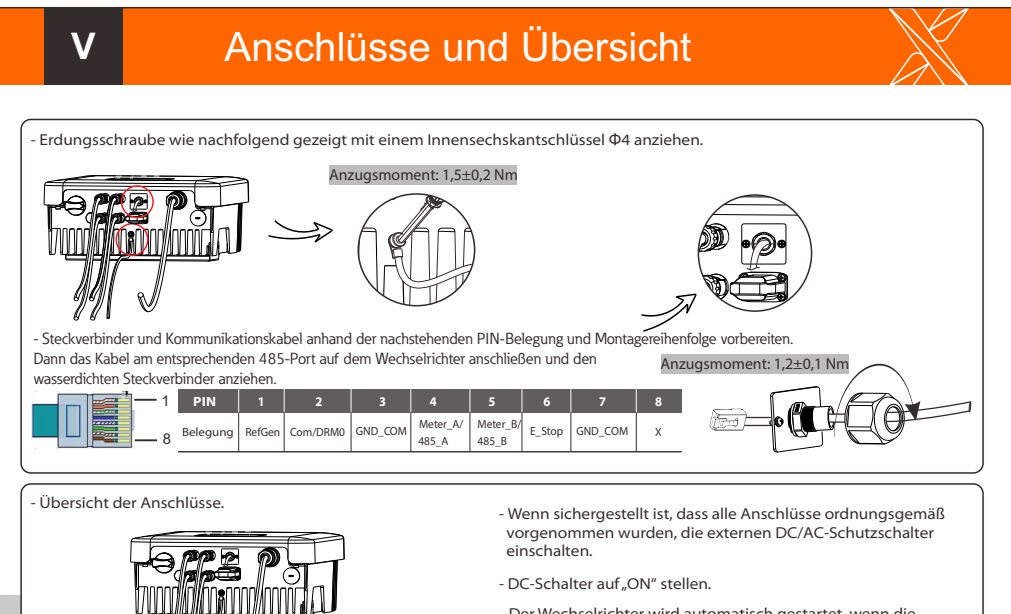

 Der Wechselrichter wird automatisch gestartet, wenn die PV-Module ausreichend Energie erzeugen. Die Anzeige-LED wird blau und auf dem LCD-Display erscheint die primäre Benutzeroberfläche.

## Firmware-Aktualisierung

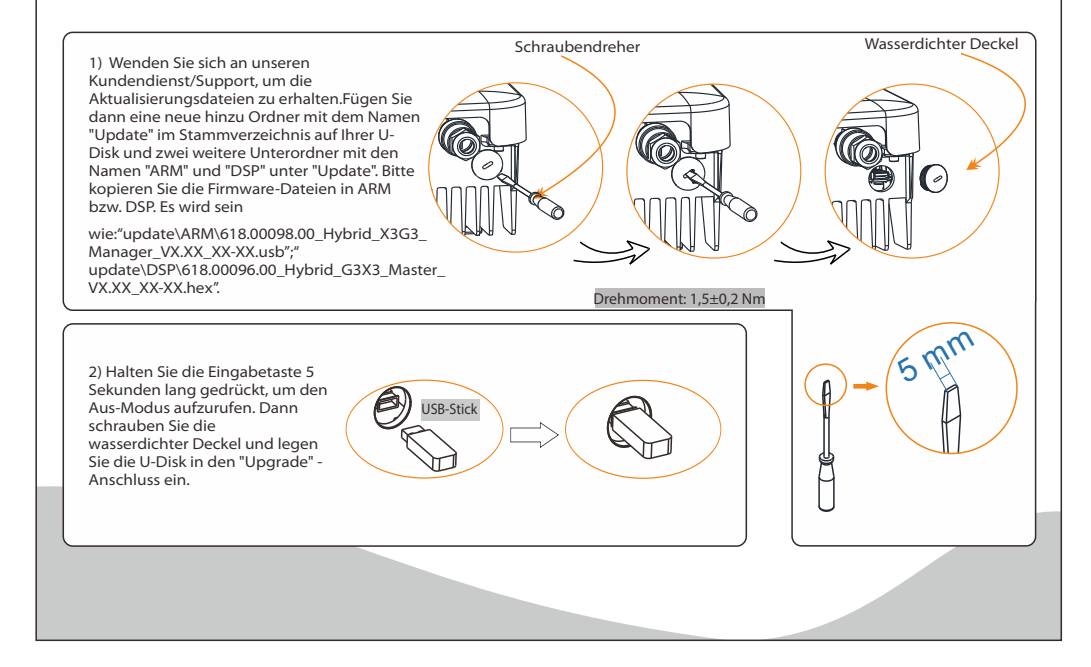

## Firmware-Aktualisierung

> Bei einem Wechselrichter mit LCD-Display kann der Benutzer wie folgt vorgehen:

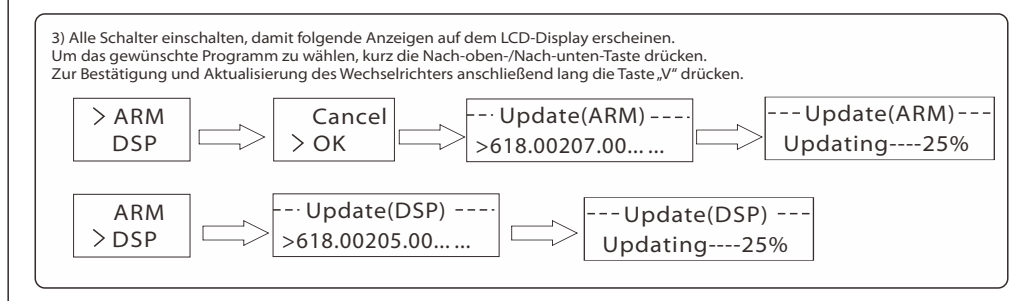

4) Nach Abschluss der Aktualisierung den DC-Schalter ausschalten oder den PV-Steckverbinder abtrennen. USB-Stick herausziehen und den wasserdichten Deckel wieder festschrauben.

\* Wenden Sie sich an unseren Kundendienst, um das Aktualisierungspaket zu erhalten, und entpacken Sie es auf Ihren USB-Stick. Auf keinen Fall den Namen des Programms ändern, da der Wechselrichter sonst nicht mehr funktioniert!